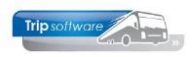

## Verlengen jaaruurcontract (max. 1 jaar)

Het verlengen van een jaaruurcontract is volgens de CAO eigenlijk niet mogelijk, u dient dan een nieuw jaaruurcontract af te sluiten. Echter soms is dit niet mogelijk aangezien een jaaruurcontract min. 7 maanden moet zijn. *Voorbeeld: u heeft een chauffeur een jaaruurcontract gegeven voor 7 maanden, maar u wilt zijn contract verlengen tot totaal 1 jaar. Als u dan een nieuw contract moet afsluiten, dan is dat voor 5 maanden en dat kan niet bij een jaaruurcontract, dus dan zouden deze 5 maanden op spaaruren moeten.* Dit is niet echt wenselijk, het is dan beter om van het bestaande jaaruurcontract de eind-datum te wijzigen (let op: max. 1 jaar).

In *Personeel onderhoud* kunt u voor de betreffende chauffeur(s) het jaaruurcontract verlengen. Volg onderstaande stappen:

1. U dient eerst constante A05114 op de huidige datum in te stellen (via *Systeembeheer*, *Basisinstellingen*, *Applicatie en systeemconstanten*). Datum altijd invullen als jjjjmmdd en opslaan met oranje vinkje.

| E  | Systeem- en applicatieconstanten |       |                     |         |                                                                                                    |           |          |  |  |  |  |  |  |  |  |
|----|----------------------------------|-------|---------------------|---------|----------------------------------------------------------------------------------------------------|-----------|----------|--|--|--|--|--|--|--|--|
| Г  | 1. Constanten 2. Documentatie    |       |                     |         |                                                                                                    |           |          |  |  |  |  |  |  |  |  |
| l. | Cod                              | e f   | Programma           | Module  | Omschrijving                                                                                                    | Standaard | Waarde   |  |  |  |  |  |  |  |  |
| ľ  | A05                              | 114 ( | Onderhoud personeel | Touring | Bij invulling van de systeemdatum [notatie: JJJJMMDD] kunt u de cumulatieven<br>in 'Onderhoud personeel' wijzigen en de functies "nulstellen cumulatieven<br>personeel 31/12" en "nulstellen spaar-/overuren personeel" uitvoeren. | 0         | 20241220 |  |  |  |  |  |  |  |  |

 Ga naar Onderhoud personeel, kies de gewenste chauffeur en klik op wijzigen. Op tab 3 Uren dient u de einddatum van het verlengde jaaruurcontract vast te leggen (max. 1 jaar). (bevestig met enter!).

LET OP: als u de einddatum wijzigt, dan worden de werkbare dagen en werkbare uren opnieuw berekend. Tevens worden de velden *Dagen gewerkt*, *Contracturen*, *Overuren*, *Toeslag 35%*, *Uitbet*. (*toeslag*)*uren* en *Afgeboekte minuren* automatisch nulgesteld, deze moeten echter behouden blijven (dus eerst even noteren of check de laatste urenlijst!)

- 3. De velden *Dagen gewerkt*, *Contracturen*, *Overuren*, *Toeslag 35%*, *Uitbet*. (*toeslag*) *uren* en *Afgeboekte minuren* dient u zelf handmatig weer te vullen.
- 4. Na het wijzigen opslaan met het oranje vinkje.

|                             |                       |                                  |             |                             |            | Kev                            |  |
|-----------------------------|-----------------------|----------------------------------|-------------|-----------------------------|------------|--------------------------------|--|
| Werknemernr 10              | Bredo                 |                                  |             |                             |            | O Chauffeurnr                  |  |
| Naamkort BREDO              |                       |                                  |             |                             |            | Naamkort                       |  |
| Basis 2. Documenten 3. Uren | 5. Data 6. Variabeler | n 7. Bibliotheek 8. Jaa          | rtabel 9. L | ogboek & archief S. Wekdien | st C. Cont | acten                          |  |
| Dienstverband               | Fultimer              |                                  | ~           | Laatste periode geboekt     | 8          | Uren afgesioten t/m 31-08-2024 |  |
| Compensatio dagen           |                       | Norm-un                          | en          | Spaaruren (TvT)             | 0,00       | Maximum bereikt                |  |
| Degistratieformulier        |                       | Maandag                          | 8,00        | Dagen gewerkt               | 143,00     | Totaal OR-toeslag 1.925,37     |  |
| Max. uren per periode       | 173 33                | Dinsdag                          | 8,00        | Ziektedagen                 | 0,00       | Totaal OB-toeslag 235,52       |  |
| Max. overuren per periode   | 0.00                  | Woensdag                         | 8,00        | Compensatie rustdagen       | 5,00       | Totaal onkosten 1 790,54       |  |
| Code OBT                    | Bus in garage         | Donderdag                        | 8,00        | Compensatie feestdagen      | 6,00       | Totaal onkosten 2 446,25       |  |
| Recht op vakantiedagen      | 23.00                 | Vrijdag                          | 8,00        | Vak. dagen (wet. saldo)     | 0,00       | Totaal netto uren 1.387,75     |  |
| Recht op ATV-dagen          | 5.00                  | Zaterdag                         | 0,00        | Vak. dagen (BW saldo)       | 7,00       | Tot. toeslag ATV-OV 0,00       |  |
| Automatisch toekennen       |                       | Zondag                           | 0,00        | Werkgel. dagen (BW)         | 11,07      | Uurtarief intern 0,00          |  |
| Toeslag n/u inv wol-OV      | -                     | Toeslag p/u 0.00                 |             | Feestdagen                  | 4,00       | zelf handmatig huidig          |  |
| Afenraak CAO                | laaruren: overuren a  | 135%                             | ~           | Rustdagen                   | 91,00      | saldo weer invullen            |  |
| (max. 1 jaar) gsdatum       | 01-01-2024            | Werkbare dagen                   | 157.00      | Contracturen 1.             | 373,91     |                                |  |
| Einddatum/Afrekendatum      | 01-08-2024            | Werkbare uren                    | 1.213,00    | Meeruren 0,                 | 15         |                                |  |
| Extern-Salarisnr            | 10                    |                                  | attach      | Overuren 5                  | 1,35       | Uitbet. (toeslag)uren 0,00     |  |
|                             |                       | opnieuw bereke<br>de nieuwe eine | nd adhv     | Toeslag 35% 17              | 7,96       | Afgeboekte minuren 0,00        |  |
|                             |                       |                                  |             |                             |            |                                |  |